## How to Install Samooha?

User need to have Java installed in their computer to run Samooha application (requires version 7 or above)

- To check Java version in your computer, click on Windows START button (bottom left of screen). Type "Java" in the search textbox and click "About Java". Check the Java version in the pop-up window.
- To download and install latest Java, go to http://www.java.com/

Installing Samooha applications:

- Download the Samooha installer (for Windows or Mac) from the URL that has been provided by Samooha for your group of companies
- Save the installer file on your desktop or download folder, the web browser may pop-up alert of Samooha installer, choose to keep the file
- Open your desktop or download folder, and run the Samooha.exe installer
- Remember to create a desktop shortcut during

## CO

the installation

 Run Samooha application, click on Samooha icon on your desktop

User need to have Java installed in their computer to run Samooha application (requires version 7 or above)

- To check Java version in your computer, click on Finder Icon button (top right of screen). Type "Java" in the search textbox and click "About Java". Check the Java version in the pop-up window.
- To download and install latest Java, go to http://www.java.com/

Installing Samooha applications:

- Download the Samooha installer for Mac from the URL that has been provided by Samooha for your group of companies:
- When download is completed, click on the downloader icon on top-right of your Safari browser
- Open / double click on the Samooha installer file to install Samooha application
- Move the Samooha app to the Applications folder in the Finder to have it displayed in Launchpad
- Drag Samooha icon from your Launchpad to

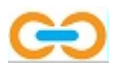

your Dock

 Run Samooha application, click on Samooha icon on your Dock

**Note:** If your Mac security setting do not allow running of Samooha installer, you will need to change the setting.

- Open / find "Security & Privacy", then unlock the padlock at bottom-left of the dialog window.
- Under "Allow apps downloaded from:", select "Anywhere" option
- Find Samooha installer file and run the installer file. This will install Samooha application on your Mac.
- After Samooha application installation is completed, you can change back the security setting
- Under "Allow apps downloaded from:", select the previously set option.
- Lock the padlock at bottom-left of the dialog window.